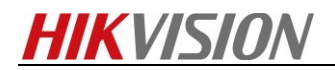

## How to get device information by SSH

## Preparation

SecureCRT software

You can download this tool from 400FTP Path :/17 Thermal/02 Product support/04 Tool/SecureCRT/

## Steps:

**1.** Go to **Configuration** → **System** → **Security** → **Security Service**. Enable SSH. Click **save** to save settings.

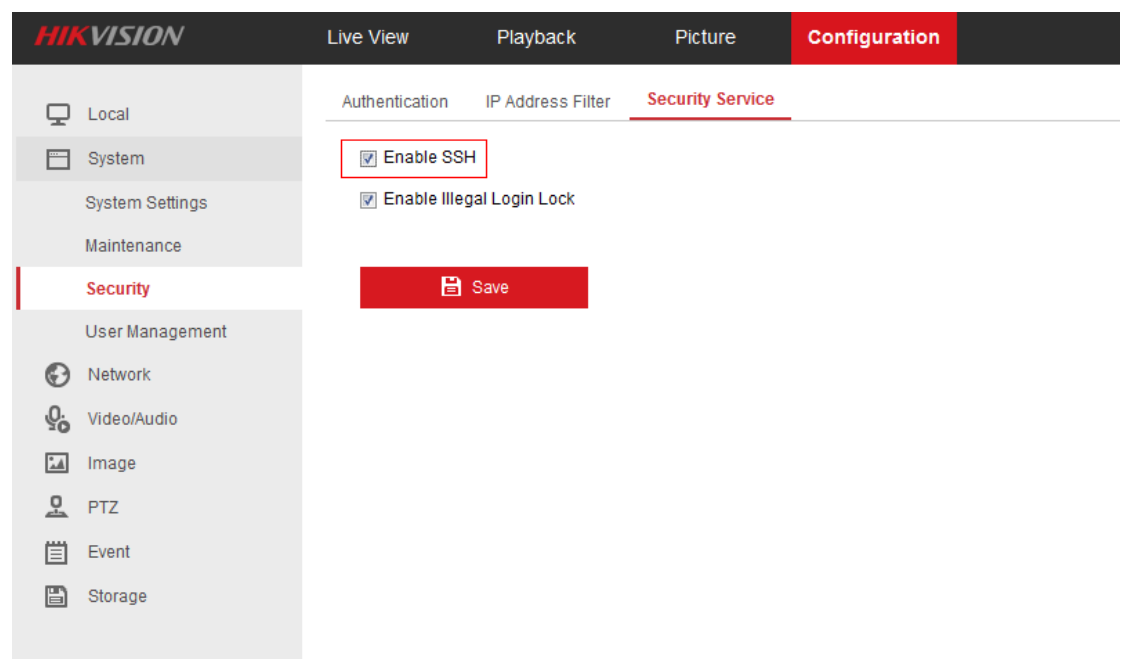

2. Open SecureCRT and click Quick Connect.

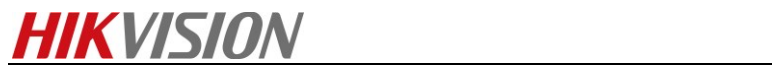

| l 🔳 no                                                                             | ot connected - Se                                                                          | ecureCRT                                                                                                    |                                                                                                    | and the second                                                                      |          |
|------------------------------------------------------------------------------------|--------------------------------------------------------------------------------------------|----------------------------------------------------------------------------------------------------|----------------------------------------------------------------------------------------------------|-------------------------------------------------------------------------------------|----------|
| <u>F</u> ile                                                                       | <u>E</u> dit <u>V</u> iew                                                                  | <u>Options</u> <u>T</u> ran                                                                                                 | sfer <u>S</u> cript                                                                                            | Too <u>l</u> s <u>H</u> elp                                                         |          |
| 5                                                                                  | Connect                                                                                    | Alt+C                                                                                                    | 53                                                                                                    | 28 1 1 🞯   🖃 📮                                                                      |          |
| 3                                                                                  | Quick Connect.                                                                             | Alt+Q                                                                                                    |                                                                                                    | W                                                                                   | ×        |
| ្រា                                                                                | Connect in Ta <u>b</u>                                                                     | Alt+B                                                                                                    |                                                                                                    |                                                                                     | <u>^</u> |
| 5                                                                                  | <u>R</u> econnect                                                                          |                                                                                                    |                                                                                                    |                                                                                     |          |
|                                                                                    | Reconnect <u>A</u> ll                                                                      |                                                                                                    |                                                                                                    |                                                                                     |          |
| X                                                                                  | <u>D</u> isconnect                                                                         |                                                                                                    |                                                                                                    |                                                                                     |          |
|                                                                                    | Disc <u>o</u> nnect All                                                                    |                                                                                                    |                                                                                                    |                                                                                     |          |
|                                                                                    | Clo <u>n</u> e Session                                                                     |                                                                                                    |                                                                                                    |                                                                                     |          |
|                                                                                    | Connect SFTP T                                                                             | ab Alt+P                                                                                                    |                                                                                                    |                                                                                     | Ξ        |
|                                                                                    | Loc <u>k</u> Session                                                                       |                                                                                                    |                                                                                                    |                                                                                     |          |
|                                                                                    | <u>P</u> rint                                                                              | •                                                                                                    |                                                                                                    |                                                                                     |          |
|                                                                                    | Print Set <u>u</u> p                                                                       |                                                                                                    |                                                                                                    |                                                                                     |          |
|                                                                                    | Log Session                                                                                |                                                                                                    |                                                                                                    |                                                                                     |          |
|                                                                                    | Ra <u>w</u> Log Sessio                                                                     | on 🛛                                                                                                    |                                                                                                    |                                                                                     |          |
|                                                                                    | <u>T</u> race Options                                                                      |                                                                                                    |                                                                                                    |                                                                                     | -        |
| i.                                                                                 | <u>1</u> Serial-COM5                                                                       | (23)                                                                                                    | 1, 1                                                                                                    | 24 Rows, 80 Cols VT100                                                              | CAP NUM  |
|                                                                                    | · · · · -                                                                                  | · • • ·                                                                                                    |                                                                                                    |                                                                                     |          |
| <b>)</b>                                                                           | alact CCU2                                                                                 |                                                                                                    |                                                                                                    |                                                                                     |          |
| <b>3.</b> S                                                                        | elect SSH2.                                                                                | CPT                                                                                                    |                                                                                                    |                                                                                     |          |
| 3. Si                                                                              | elect SSH2.                                                                                | cureCRT                                                                                                    | 1 No. 1                                                                                                    | and fill in correct H                                                               |          |
| <b>3.</b> So<br><b>1</b> no<br><u>F</u> ile                                        | elect SSH2.<br>ht connected - Se<br><u>E</u> dit <u>V</u> iew                              | cureCRT<br>Quick Connec                                                                                                    | t No. a                                                                                                    |                                                                                     |          |
| 3. Si<br>in no<br>Eile<br>Eile                                                     | elect SSH2.<br>ht connected - Se<br>Edit View                                              | CureCRT<br>Quick Connec                                                                                                    | t                                                                                                    |                                                                                     |          |
| 3. Si<br>in no<br>Eile<br>Si<br>Si<br>Si<br>Si<br>Si<br>Si<br>Si<br>Si<br>Si<br>Si | elect SSH2.<br>t connected - Se<br><u>E</u> dit <u>V</u> iew<br>[] [] (] (3) (3) []        | Quick Connec                                                                                                    | t<br>SSH2<br>SSH2                                                                                              | <u> </u>                                                                            |          |
| 3. Si<br>no<br>Eile<br>Si<br>Si<br>C                                               | elect SSH2.<br>ht connected - Se<br>Edit View                                              | Quick Connec<br>Protocol:<br>Hostname:                                                                                      | t<br>SSH2<br>SSH2<br>SSH1<br>Totot                                                                             |                                                                                     |          |
| 3. Si<br>no<br><u>File</u>                                                         | elect SSH2.<br>t connected - Se<br><u>E</u> dit <u>V</u> iew<br><b>E</b> dit <u>V</u> iew  | Quick Connect<br>Protocol:<br>Hostname:<br>Port:                                                                            | t<br>SSH2<br>SSH2<br>SSH1<br>Telnet<br>Telnet/SSL                                                              | v<br>ewall: None                                                                    |          |
| 3. Si<br>in no<br>Eile<br>Si<br>Si<br>Si<br>Si<br>Si<br>Si<br>Si<br>Si<br>Si<br>Si | elect SSH2.<br>t connected - Se<br><u>E</u> dit <u>V</u> iew<br><u>C</u> <u>S</u> <u>S</u> | Quick Connec<br>Protocol:<br>Hostname:<br>Port:<br>Username:                                                                | t<br>SSH2<br>SSH1<br>Telnet<br>Telnet/SSL<br>RLogin<br>Serial                                                  | v<br>ewall: None                                                                    |          |
| 3. Si<br>in no<br>File<br>Si<br>Si<br>Si<br>Si<br>Si<br>Si<br>Si<br>Si<br>Si<br>Si | elect SSH2.<br>t connected - Se<br>Edit View<br>Constant View                              | Quick Connect<br>Protocol:<br>Hostname:<br>Port:<br>Username:                                                               | t<br>SSH2<br>SSH1<br>Telnet<br>Telnet/SSL<br>RLogin<br>Serial<br>TAPI                                          | ewall: None                                                                         |          |
| 3. Si                                                                              | elect SSH2.                                                                                | Quick Connect<br>Protocol:<br>Hostname:<br>Port:<br>Username:<br>Authenticatio                                              | t<br>SSH2<br>SSH1<br>Telnet<br>Telnet/SSL<br>RLogin<br>Serial<br>TAPI<br>on                                    | ewall: None                                                                         |          |
| 3. Si                                                                              | elect SSH2.                                                                                | Quick Connect<br>Protocol:<br>Hostname:<br>Port:<br>Username:<br>Authentication<br>Passwor<br>Publicke                      | t<br>SSH2<br>SSH1<br>Telnet<br>Telnet/SSL<br>RLogin<br>Serial<br>TAPI<br>on<br>d<br>y                          | ewall: None                                                                         |          |
| 3. Si                                                                              | elect SSH2.                                                                                | Quick Connect<br>Protocol:<br>Hostname:<br>Port:<br>Username:<br>Authenticatii<br>Ø Passwor<br>Ø Publicke<br>Ø Keyboar      | t<br>SSH2<br>SSH2<br>SSH1<br>Telnet<br>Telnet/SSL<br>RLogin<br>Serial<br>TAPI<br>on<br>d<br>y<br>d Interactive | ewall: None                                                                         |          |
| 3. Si                                                                              | elect SSH2.                                                                                | Quick Connec<br>Protocol:<br>Hostname:<br>Port:<br>Username:<br>Authentication<br>Passwor<br>Publicke<br>Keyboar<br>GSSAPI  | t<br>SSH2<br>SSH1<br>Telnet<br>Telnet/SSL<br>RLogin<br>Serial<br>TAPI<br>on<br>d<br>y<br>d Interactive         | ewall: None                                                                         |          |
| 3. Si                                                                              | elect SSH2.                                                                                | Quick Connect<br>Protocol:<br>Hostname:<br>Port:<br>Username:<br>Authenticatic<br>Vasswor<br>Publicke<br>Keyboar<br>GSSAPI  | t<br>SSH2<br>SSH1<br>Telnet<br>Telnet/SSL<br>RLogin<br>Serial<br>TAPI<br>on<br>d<br>y<br>d Interactive         | ewall: None                                                                         |          |
| 3. Si                                                                              | elect SSH2.                                                                                | Quick Connec<br>Protocol:<br>Hostname:<br>Port:<br>Username:<br>Authentication<br>VPublicke<br>VKeyboar<br>GSSAPI           | t<br>SSH2<br>SSH1<br>Telnet<br>Telnet/SSL<br>RLogin<br>Serial<br>TAPI<br>on<br>d<br>J<br>y<br>d Interactive    | ewall: None                                                                         |          |
| 3. Si                                                                              | elect SSH2.                                                                                | Quick Connect<br>Protocol:<br>Hostname:<br>Port:<br>Username:<br>Authentication<br>Passwor<br>Publicke<br>Keyboar<br>GSSAPI | tt<br>SSH2<br>SSH1<br>Telnet<br>Telnet/SSL<br>RLogin<br>Serial<br>TAPI<br>on<br>d<br>y<br>d Interactive        | tup Save session                                                                    |          |
| 3. Si                                                                              | elect SSH2.                                                                                | Quick Connec<br>Protocol:<br>Hostname:<br>Port:<br>Username:<br>Authenticatio<br>VPasswor<br>VPublicke<br>Keyboar<br>GSSAPI | t<br>SSH2<br>SSH1<br>Telnet<br>Telnet/SSL<br>RLogin<br>Serial<br>TAPI<br>on<br>d<br>y<br>d<br>Interactive      | ewall: None  Properties  Properties  tup Save session  Open in a tab Connect Cancel |          |
| 3. Si                                                                              | elect SSH2.                                                                                | Quick Connec<br>Protocol:<br>Hostname:<br>Port:<br>Username:<br>Authentication<br>Passwor<br>Publicke<br>Keyboar<br>GSSAPI  | tt<br>SSH2<br>SSH1<br>Telnet<br>Telnet/SSL<br>RLogin<br>Serial<br>TAPI<br>on<br>d<br>y<br>d Interactive        | tup Save session                                                                    |          |

Input the Hostname (IP address), port (22) and user name. Click Connect.

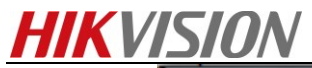

| Quick Connect                                                                                                   |                                                             |  |
|----------------------------------------------------------------------------------------------------|-------------------------------------------------------------|--|
| Protocol:<br>Hostname:<br>Port:<br>Username:<br>Authentication<br>Password<br>PublicKey<br>Keyboard I<br>GSSAPI | SSH2  10.5.5.12 22 Firewall: None  admin Interactive        |  |
| Show quick c                                                                                                    | onnect on startup Save session Open in a tab Connect Cancel |  |

4. Input the password and press OK.

| Enter Secure                 | Shell Password                                | ×            |
|------------------------------|-----------------------------------------------|--------------|
| admin@10.5.<br>enter a passv | 5.12 requires a password. Please<br>vord now. | OK<br>Cancel |
| Usemame:                     | admin                                         |              |
| Password:                    | ••••••                                        |              |
|                              |                                               |              |

5. Input "zhimakaimen", get the device key.

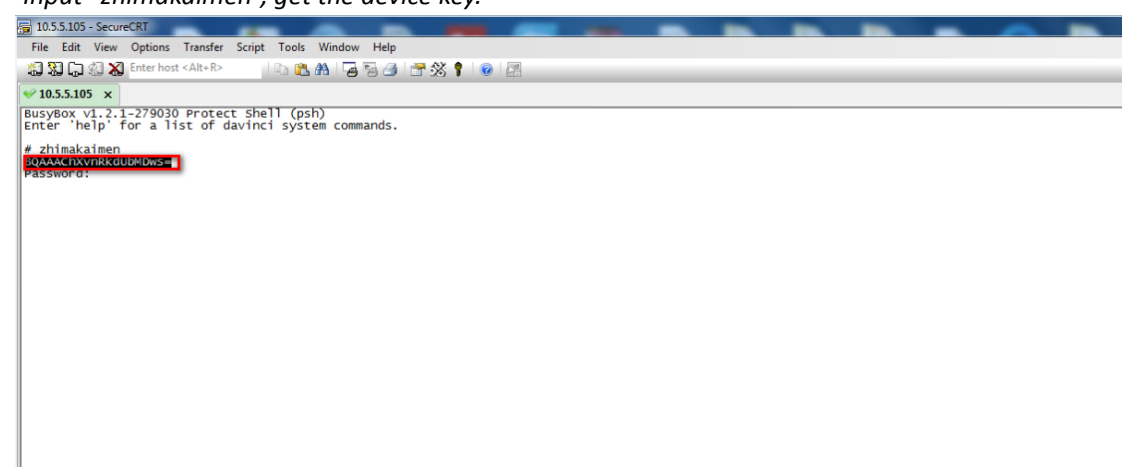

**6.** Access to OA System, Tech-Support->PSH QUERY->PSH Shell, Input the device key, then get the security code.

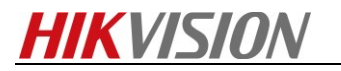

| 017年10月16日 星期— 欢迎您: huangbaojun |                                                                                                    |              |
|---------------------------------|----------------------------------------------------------------------------------------------------|--------------|
| nu « PSH Shell ×                |                                                                                                    |              |
| PASSWORD Reset                  |                                                                                                    | 中文 ENGLISH   |
|                                 | Device Password Resetting                                                                                    |              |
|                                 | Custom Message *                                                                                             |              |
|                                 | Security Trust                                                                                               |              |
|                                 | Device Key                                                                                                   |              |
|                                 | BQAAAChXvnRkdUbMDws=                                                                                         |              |
|                                 | Security Code                                                                                                |              |
|                                 | zrSvgSqgU05TwUtL/EfJqS0DTKYP6rGgTx2mKRD1zKyRssFSaLh3<br>MYFFMbbNae2wjFe8111Q4HCAVaRFbkhwztmVaRP423aVd2mHoscs | vuRL<br>irTi |
|                                 | Vf1V7U10TVgSnjv2Yau+R2jdfU2LhdNdLhBj/1+/yn1+D2Q4GdnS<br>3Tc=                                                 | 9eF+         |
|                                 |                                                                                                    |              |
|                                 |                                                                                                    |              |
|                                 |                                                                                                    | $\checkmark$ |

7. Input this security code, then enter to the device debug mode.

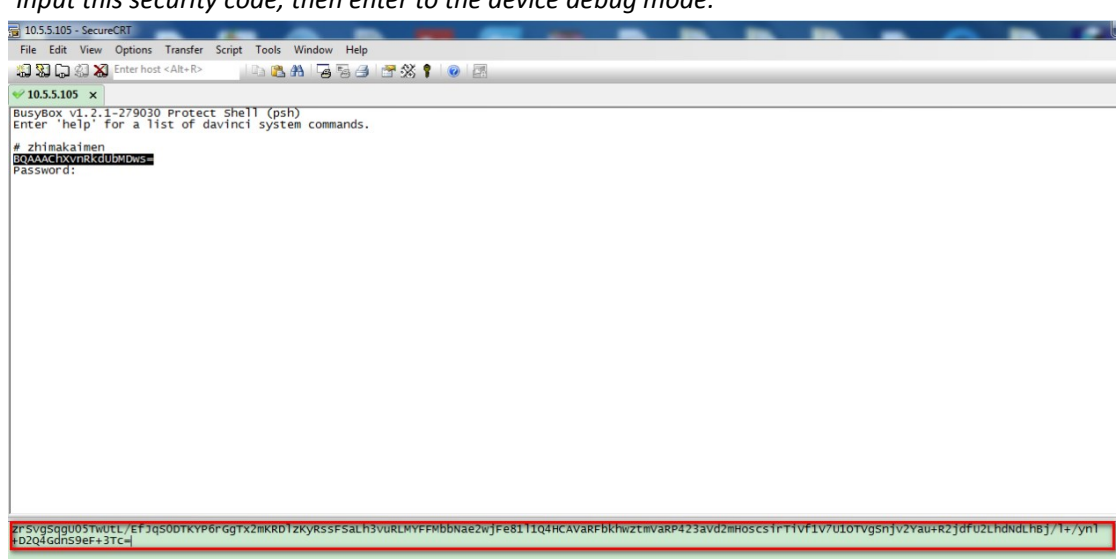

8. Go to Options-Session Options—Log file settings, check the parameters shown as below.

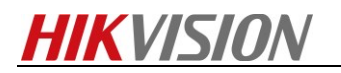

|                                                                                                    | Log File                                                        |                                                                                                    |   |
|----------------------------------------------------------------------------------------------------|-----------------------------------------------------------------|----------------------------------------------------------------------------------------------------|---|
| Logon Actions<br>Serial<br>Terminal                                                                                                    | Log file name<br>F:\\og\%S-%M%                                  | D.log                                                                                                    |   |
| Emulation     Modes     Emacs     Mapped Keys     Advanced     Appearance     ANSI Color     Window     Log File     Printing     X/Y/Zmodem | Options Prompt for filen Start log upon o Raw log Start pow log | ame © Overwrite file<br>connect © Append to file                                                            |   |
|                                                                                                    | Upon connect:                                                   | [%M-%D %h:%m:%s]                                                                                            |   |
|                                                                                                    | On each line:                                                   | [%M-%D %h:%m:%s]<br>n data                                                                                  |   |
|                                                                                                    | Log file name and<br>%H - hostname<br>%S - session name         | custom log data substitutions<br>%M - 2-digit month %h - 2-digit hour<br>%D - 2-digit day See Help for more | 2 |

- **9.** Enter 'outputOpen', if hint error message, please enter outputClose first, then input outputOpen again.
- **10.** Save all the information during the troubleshooting time then send the log file to us.

First Choice for Security Professionals HIKVISION Technical Support